## 」 団体定期保険 「N-ナビゲーション」ログイン方法

## ユーザーIDと初期パスワードを入力してログインします。 1.ログイン画面に、共通氏名コードと 2. 画面に従い基本情報を登録します。 3. 登録した事業所コード・氏名コードで、 パスワードを入力してください。 再度ログインしてください。 ログイン 事業所コード 必須 ログイン 事業所コード 必須 ④ ● 50001 矢崎グループ4社(矢崎総業・矢崎計器・矢崎部品・矢崎エナ) ユーザーID (事業所コード-氏名コード) 6項 ユーザーID (事業所コード-氏名コード) 必須 1 (2) « < > パスワード 🔗 👧 パスワード 🔗 🦓 3 6 氏名フード 必須 5 ユーザーID 50001 ④事業所コード ⑥パスワード ご自身が設定した パスワード ①事業所コード 入力しない ⑤氏名コード 氏名コード7桁 ②氏名コード @yplan ※子会社(矢崎グループ4社以外)にお勤めの方は (!) ご注意ください! ジョットインターナショナルへお問い合わせください。 ・ログイン後はブラウザの「戻る」ボタンや ③パスワード yplan2025 基本情報を入力 「更新」ボタンは使用しないでください。 従業員情報を入力 ※英数字は半角小文字で入力してください。 ・新パスワード(8桁以上・英数字混在)は ● パスワード情報を入力 控えておきましょう!

2 新規加入をする場合は「お申込・変更手続き」からお手続きください。 お手続きをしない場合はログアウトしてください。(お手続きをされた内容は、お申込状況よりご確認いただけます)

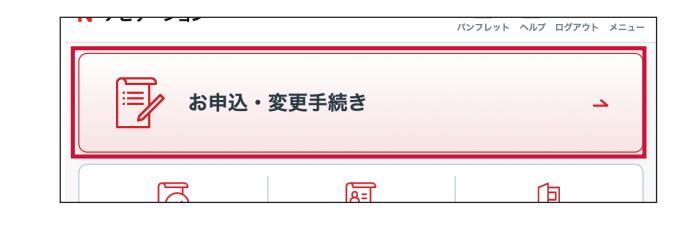

## N-ナビゲーション操作にあたって注意いただきたいこと

- ログイン後はブラウザの「戻る」ボタンや「更新」ボタンは使用しないでください。強制ログアウトとなります。
  強制ログアウトした場合、5分程度時間をおいて再度ログインしてください。
- ・30分間操作されない場合、自動ログアウトされます。

N-ナビゲーションのご利用時間

月曜日~土曜日 8:00 ~ 翌朝 5:00 日曜日 8:00 ~ 22:00

※ご利用可能時間帯であっても、 予告なくサービスを停止する場合がございます。